Windows XP 接続設定

<sup>1</sup> スタートメニューから「コントロールパネル(C)」を開いてください。

| user                                                                                                    |                                                                                                    |
|----------------------------------------------------------------------------------------------------|----------------------------------------------------------------------------------------------------|
| <ul> <li>         インターネット<br/>Internet Explorer      </li> <li>         配子メール<br/>Outlook Express      </li> <li>         Windows Media Player      </li> </ul> | <ul> <li>ジマイドキュメント</li> <li>         み近使ったファイル(D) →</li> <li>         ダイ ピクチャ</li> <li>         マイ ミュージック         マイ ニンピュータ     </li> </ul> |
| X Windows Messenger                                                                                                    | ע-ם-עב (¢אויב על עב 🖗                                                                                                    |
| Access ThinkPad                                                                                                    | で プロクラムのアクセスと既定の設<br>定                                                                                                    |
| IBM Access Connections                                                                                                    | <ul> <li>接続(1)</li> <li>りリンタと FAX</li> </ul>                                                                                                |
| Windows XP ツアー                                                                                                    |                                                                                                    |
| 👹 RTZF                                                                                                    |                                                                                                    |
|                                                                                                    | ── ファイル名を指定して実行(R)                                                                                                    |
| すべてのプログラム(Ⴒ) 📡                                                                                                    | Access ThinkPad                                                                                                    |
|                                                                                                    | 😰 ロクオフ(L) 🚺 シャットタウン(L)                                                                                                    |
| <i># 29-1</i>                                                                                                    |                                                                                                    |

2 「コントロールパネル」が表示されます。

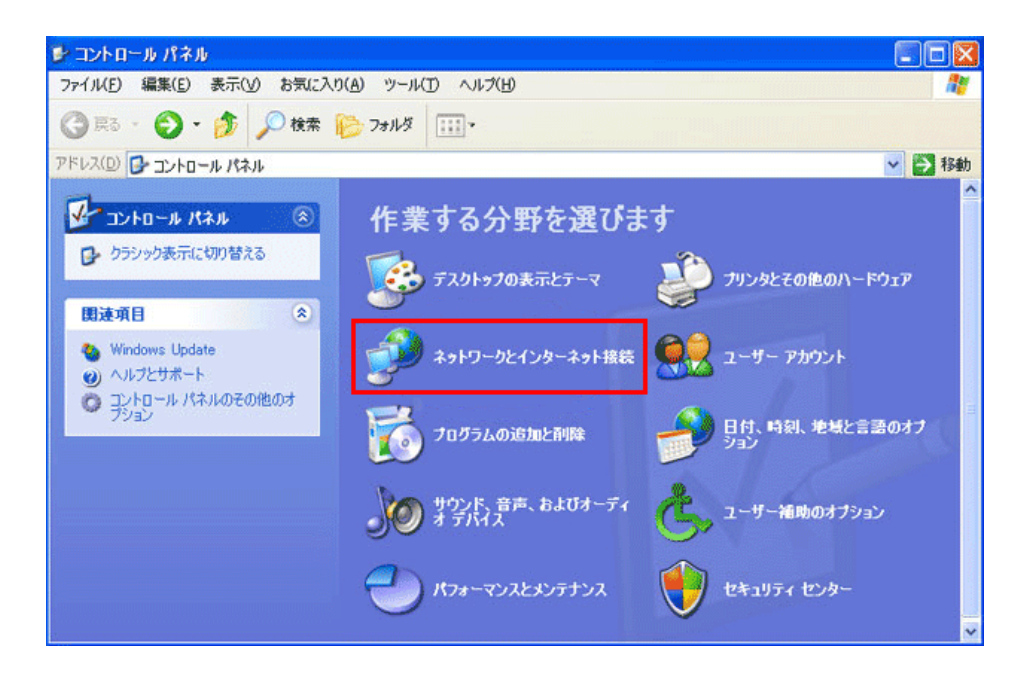

「ネットワークとインターネット接続」を選択してください。

3 「ネットワークとインターネット接続」が表示されます。

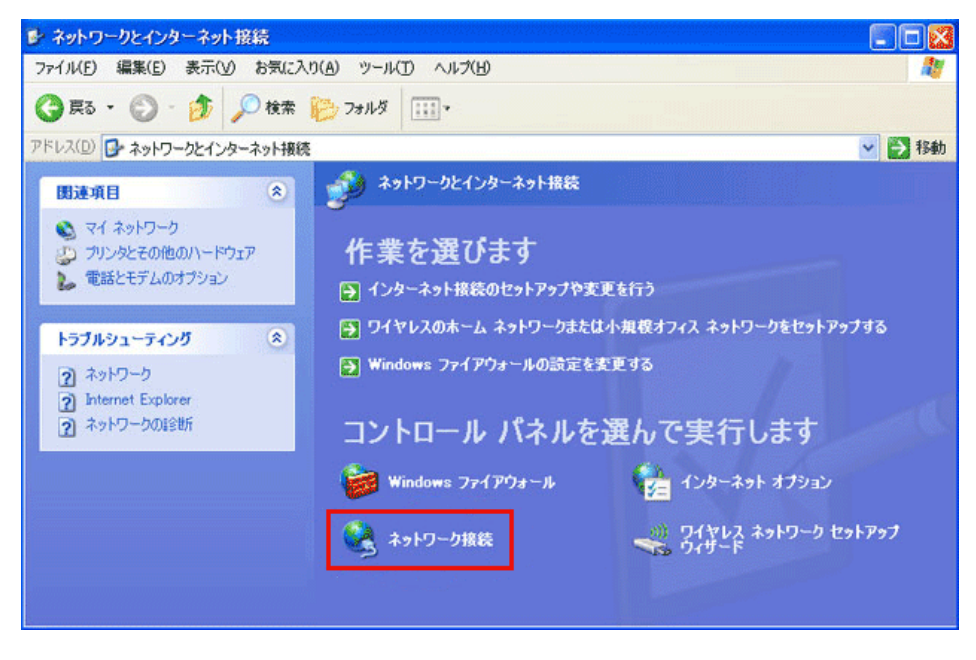

「ネットワーク接続」を選択してください。

4 ネットワーク接続画面が表示されます。

お使いのイーサネットアダプタの設定が表示されています。

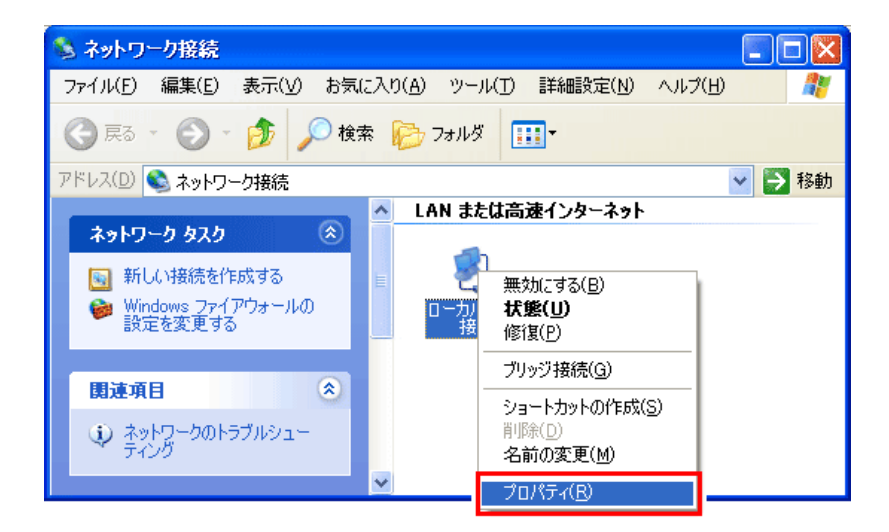

「ローカルエリア接続」のアイコンを右クリックし、「プロパティ(R)」を選択してください。

5 「ローカルエリア接続のプロパティ」が表示されます。画面が表示されるので、「全般」タブを選択後、「この接続は次の項目を使用 します(O)」の欄より「インターネットプロトコル(TCP/IP)」を選択し、「プロパティ(R)」ボタンをクリックします。

| 🕹 ローカル エリア接続のプロパティ 🛛 🤶                                                                                                    |   |
|----------------------------------------------------------------------------------------------------|---|
| 全般認証 詳細設定                                                                                                    |   |
| 接続の方法:                                                                                                    |   |
| 👼 Broadcom NetLink (TM) Gigabit Etherne                                                                                                    |   |
| 構成( <u>C</u> )                                                                                                    |   |
| この接続は次の項目を使用します( <u>O</u> ):                                                                                                    |   |
| <ul> <li>✓</li> <li>✓</li> <li>✓<td></td></li></ul> |   |
| ✓ ☆ インターネット プロトコル (TCP/IP)                                                                                                    |   |
|                                                                                                    |   |
| 伝送制御プロトコル/インターネット プロトコル。相互接続されたさまざまな<br>ネットワーク間の通信を提供する、既定のワイド エリア ネットワーク プロトコ<br>ルです。                                                                                                    |   |
| ✓ 接続時に通知領域にインジケータを表示する(W) ✓ 接続が限られているか利用不可能な場合に通知する(M)                                                                                                    |   |
| OK キャンセノ                                                                                                    | 1 |

「この接続は次の項目を使用します(O)」の欄より「インターネットプロトコル(TCP/IP)を選択し、 「プロパティ(R)」ボタンをクリックしてください。

6 「インターネットプロトコル(TCP/IP)のプロパティ」が表示されます。

| インターネット プロトコル (TCP/IP)のプロパティ 🛛 🛛 🔀                                                               |  |
|--------------------------------------------------------------------------------------------------|--|
| 全般 代替の構成                                                                                         |  |
| ネットワークでこの機能がサポートされている場合は、IP 設定を自動的に取得することができます。サポートされていない場合は、ネットワーク管理者に適切な IP 設定を問い合わせ<br>てください。 |  |
| ● IP アドレスを自動的に取得する(Q)                                                                            |  |
| 〇次のIP アドレスを使う⑤:           IP アドレスΦ:                                                              |  |
| サブネットマスク(山):                                                                                     |  |
| デフォルト ゲートウェイ ( <u>D</u> ):                                                                       |  |
| ● DNS サーバーのアドレスを自動的に取得する(B)                                                                      |  |
| ○次の DNS サーバーのアドレスを使う(E):<br>(毎年 DNS サーバー(の):                                                     |  |
| 低地 DNS サーバー(A):                                                                                  |  |
|                                                                                                  |  |
| <b>OK</b> キャンセル                                                                                  |  |

「全般」タブを選択してください。

「IPアドレスを自動的に取得する(O)」と「DNSサーバーのアドレスを自動的に取得する(B)」にチェックを入れてください。

チェックしましたら、「OK」をクリックしてください。

設定は以上です